## 網路申請作業流程

1. 開始

期中考試結束一週 期不予受理。 後提出申請,並於規 定時間內申請完成 (11月13日至24 日止)

同學務必於規定時間內提出申請並完成相關作業程序,逾

2. 登入 開啟網頁 http://csportal.chihlee.edu.tw/ 點選「停修作業」連結 於「學生資訊系統」 輸入學號及密碼

3. 線上填寫申請表 填寫「停修申請表」 軍」

至「學生資訊系統」,輸入帳號、密碼登入系統後,請於「主選單」 頁面中「線上申請」區塊點選申請停修

填寫完成停修資料,於申請頁面最下方輸入「驗證碼」並按送出停修 申請後,系統會要求再次確認,同學確認無誤再按「確定送出」。請 注意!按確定送出後,即無法再更改停修課程(每學期只能申請1次)

## 4. 送出確認(申請 完成)

同學請於11月24日(星期五)23:59前完成停修作業。

★★申請停修「**語言測驗輔助教學」課程者**,須另檢附「英語能力檢 **定**」通過成績單影印本,繳交至課務組,以完成停修作業。

線上申請並按下確 認後,即視為完成申 請作業(確認後將無 法再進行取消)